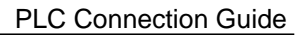

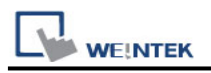

# **BACnet/IP**

Supported series: BACnet/IP protocol devices

# **HMI Setting:**

| Parameters   | Recommended | Options     | Notes                    |
|--------------|-------------|-------------|--------------------------|
| PLC type     | BACnet/IP   |             |                          |
| PLC I/F      | Ethernet    |             |                          |
|              |             |             | 47808 is the standard    |
| Port no.     | 47808       |             | communication port of    |
|              |             |             | BACnet protocol.         |
|              | 47808       | 17808-17823 | Different HMI ports are  |
| HMI port no. |             | 49152~65535 | required when connecting |
|              |             |             | multiple                 |
| Device ID    | 342566      | 0~999999    | According to device.     |
| PLC sta. no. | 1           |             |                          |

## 1 [Who is]

Scan the device in the domain and obtain the device settings.

| IP Address Settings                                 |
|-----------------------------------------------------|
| IP address : 192.168.1 .111 Who Is                  |
| Port no : 47808                                     |
| Mode : [BACnet/IP to MS/TP] Adapter 🔻               |
| Segments supported : No-segmentation 🗸              |
| Maximum APDU length acceptec 480(fits ARCNET frame) |

\* After pressing the **[who is]** button, please select the network card in the same domain as the PLC.

| Adapter Name                                           | Adapter IP Address | Adapter Sub Mask |
|--------------------------------------------------------|--------------------|------------------|
| letwork adapter 'Intel(R) 82579LM Gigabit Network Conn | 192.168.1.131      | 255.255.252.0    |
|                                                        |                    |                  |
|                                                        |                    |                  |
|                                                        |                    |                  |
|                                                        |                    |                  |
|                                                        |                    |                  |
|                                                        |                    |                  |
|                                                        |                    |                  |
|                                                        |                    |                  |
|                                                        |                    |                  |

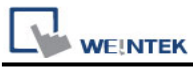

### 2. [Mode]

- Normal: General BACnet device
- [BACnet/IP to MS/TP] Adapter
- 3. [Segments supported] : Device supports large packet segmentation.

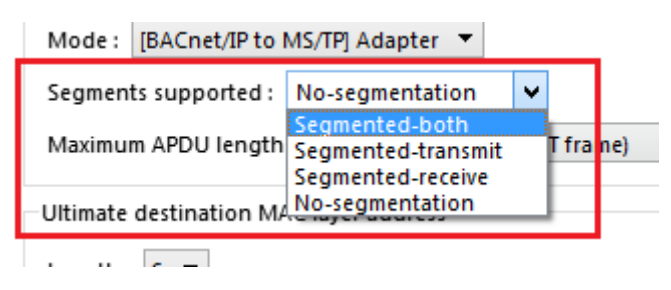

4. [Maximum APDU Length accepted]: The maximum APDU length that device can support.

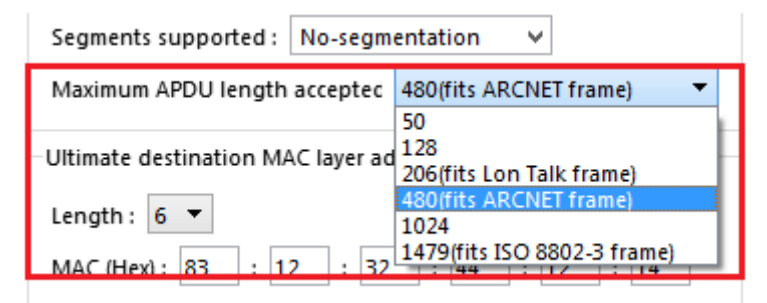

## 5. [Device ID]: 0 ~ 4194302

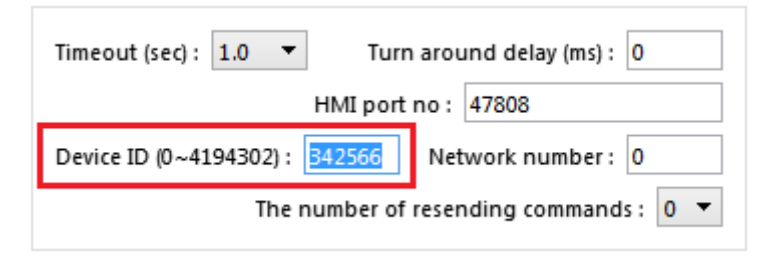

6. [HMI port no]: Set the communication port between HMI and device.

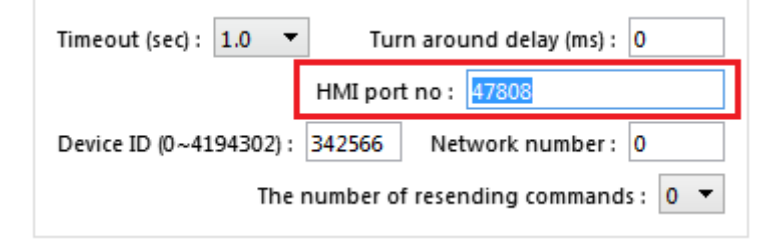

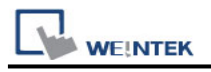

# **BACnet/IP to MS/TP Adapter Setting:**

1. When using BACnet/IP driver, please correctly set [Mode], [Segments supported], and [Maximum APDU length accepted] according to the actual device.

2. As shown above, in BACnet/IP to MS/TP Adapter mode, **[Network number]** must follow the factory setting, and enter the device station number in **[Device ID]**.

3. **[HMI port no]**. default: 47808, can be filled in other effective value.

4. **[Ultimate destination MAC layer address]**: Set the MAC address of the serially connected MSTP.

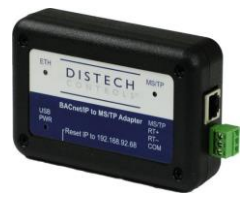

BACnet/IP to MS/TP adapter

| IP Address Settings                                 |
|-----------------------------------------------------|
|                                                     |
| IP address : 192.168.1 .111 Who Is                  |
| Port no : 47808                                     |
| Mode : [BACnet/IP to MS/TP] Adapter 🔻               |
| Segments supported : No-segmentation V              |
| Maximum APDU length acceptec 480(fits ARCNET frame) |
| Ultimate destination MAC layer address              |
| Length : 6 🔻                                        |
| MAC (Hex): 83 : 12 : 32 : 44 : 12 : 14              |
|                                                     |
| Timeout (sec): 1.0  Turn around delay (ms): 0       |
| HMI port no : 47808                                 |
| Device ID (0~4194302) : 342566 Network number : 0   |
| The number of resending commands : 0 🔻              |
|                                                     |
|                                                     |
|                                                     |
| OK Cancel                                           |
|                                                     |

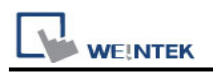

## How to Import Tags:

EasyBuilder Pro provides two ways to gain tag addresses. One is to directly get tag information via internet, another is to export the generated CSV file via SCADA, and then import to EasyBuilder Pro. The following introduces how to import tag address information.

### Step 1. Add BACnet/IP driver in System Parameters Settings

| Device Settings              |                                                                                |  |  |  |  |
|------------------------------|--------------------------------------------------------------------------------|--|--|--|--|
| Name :                       | BACnet/IP                                                                      |  |  |  |  |
|                              | Device                                                                         |  |  |  |  |
| Location :                   | Local V Settings                                                               |  |  |  |  |
| * Select Local for a<br>HMI. | device connected to this HMI, or Remote for a device connected through another |  |  |  |  |
| Device type :                | BACnet/IP                                                                      |  |  |  |  |
|                              | Device ID : 405, V.4.40, BACNET_IP.c30                                         |  |  |  |  |
| I/F :                        | Ethernet V Open Device Connection Guide                                        |  |  |  |  |
| * Support off-line sir       | * Support off-line simulation on HMI (use LB-12358).                           |  |  |  |  |
| IP :                         | IP: 192.168.1.100, Port=47808, HMI port no.=47808 Settings                     |  |  |  |  |
|                              | Enable [Read Property Multiple] service<br>Enable COV (Change Of Value)        |  |  |  |  |
|                              | OK Cancel                                                                      |  |  |  |  |

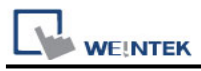

# Step 2. Correctly set the relevant parameters.

| IP Address Settings                                                                                                    |  |  |  |  |
|----------------------------------------------------------------------------------------------------|--|--|--|--|
| IP address : 192.168.1 .111 Who Is<br>Port no : 47808<br>Mode : Normal<br>Segments supported : No-segmentation<br>Maximum APDU length acceptec 480(fits ARCNET frame) |  |  |  |  |
| Timeout (sec) : 1.0 ▼ Turn around delay (ms) : 0<br>HMI port no : 47808<br>Device ID (0~4194302) : 342566<br>The number of resending commands : 0 ▼                   |  |  |  |  |
|                                                                                                    |  |  |  |  |
| OK Cancel                                                                                                    |  |  |  |  |

## Step 3. Get tag address information

## Way 1: Click Tag Manager -> Get Tag Info

| New HMI     | New Device/Server              | Delete         | Settings |
|-------------|--------------------------------|----------------|----------|
| Import Tags | Tag Manager                    | Export Tag     |          |
|             |                                | Ļ              | _        |
|             | Tag Info                       | rmation        |          |
|             | Device Tags                    |                |          |
|             | Get Tag Info Group Object Sett | ings Save Exit |          |

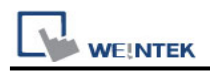

Way 2: Import the CSV file generated by SCADA software.

\*Support files exported by BACShark software

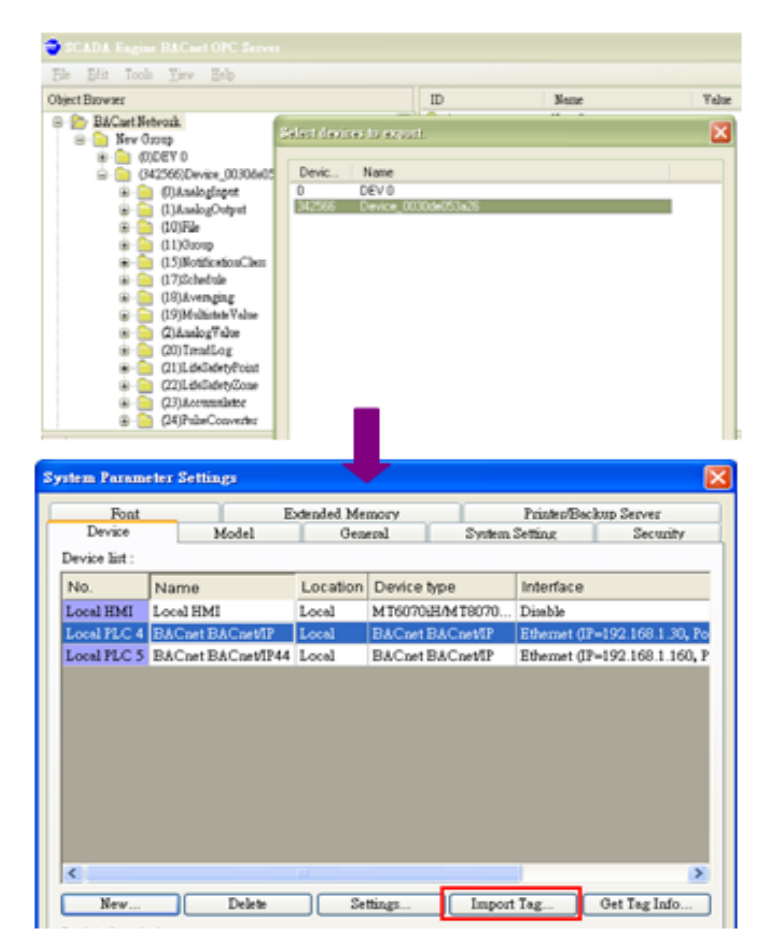

## BACnet mode select: Object type or Object name

When using Get tag or import SCANDA Sofeware to create a csv file, you can select BACnet mode. (EasyBuilder Pro V6.04.02 and later versions support this function)

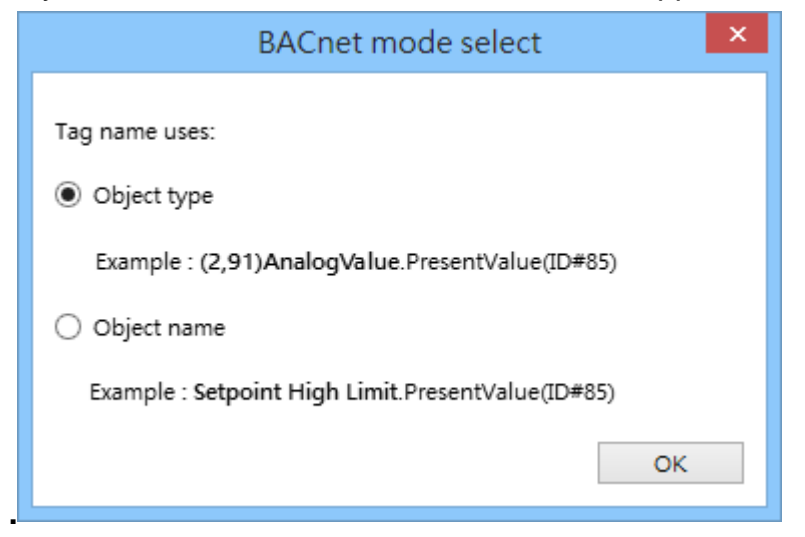

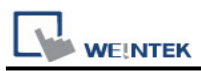

CSV file content is shown below; users can build the file and import:

- a. Object format
- b. OBJECT NAME (user defined tag name, EasyBuilder will start reading data from the 6<sup>th</sup> row of CSV file.), DEVICE ID, OBJECT TYPE(object ID) and INSTANCE(object address)

|    | A1        |             | GROUP_ID            |                 |
|----|-----------|-------------|---------------------|-----------------|
|    | А         | В           | С                   | D               |
| 1  | GROUP_ID  | GROUP_NAME  | C C                 |                 |
| 2  | 1         | New Group   | Ļ                   | a               |
| 3  | DEVICE_ID | GROUP_ID    | DEVICE_NAME         |                 |
| 4  | 342566    | 1           | Device_0030de053a26 |                 |
| 5  | DEVICE_ID | OBJECT_TYPE | INSTANCE            | OBJECT_NAME     |
| 6  | 342566    | 0           | 0                   | ANALOG_INPUT_0  |
| 7  | 342566    | 0           | 1                   | ANALOG_INPUT_1  |
| 8  | 342566    | 0           | 2                   | ANALOG_INPUT_2  |
| 9  | 342566    | 1           | 0                   | ANALOG_OUTPUT_0 |
| 10 | 342566    | 1           |                     | ANALOG_OUTPUT_1 |
| 11 | 342566    | 1           | 2                   | ANALOG_OUTPUT_2 |
| 12 | 342566    | 2           | 0                   | ANALOG_VALUE_0  |
| 13 | 342566    | 2           | 1                   | ANALOG_VALUE_1  |
| 14 | 342566    | 2           | 2                   | ANALOG_VALUE_2  |
| 15 | 342566    | 2           | 3                   | ANALOG_VALUE_3  |
| 16 | 342566    | 3           | 0                   | BINARY_INPUT_0  |
| 17 | 342566    | 3           | 1                   | BINARY_INPUT_1  |
| 18 | 342566    | 3           | 2                   | BINARY_INPUT_2  |
| 19 | 342566    | 3           | 3                   | BINARY_INPUT_3  |
| 20 | 342566    | 3           | 4                   | BINARY_INPUT_4  |
| 21 | 342566    | 3           | 5                   | BINARY_INPUT_5  |

Step 4. File imported successfully.

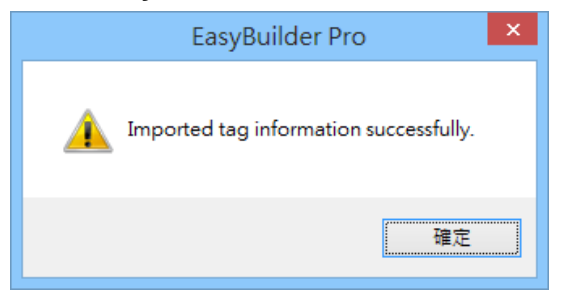

Take (10, 2)File as an example, 10 represents object ID, 2 represents object address, File represents user defined name or default name.

| Name                | Data Type      | Description |
|---------------------|----------------|-------------|
| 🖃 Controller Tags   |                | ~           |
| (8,342566)Device    | Device         |             |
|                     | File           |             |
| 💼 (10,3)File        | File           |             |
| 💼 (10,4)File        | File           |             |
| 主 (10,8)File        | File           |             |
| 🛓 (10,9)File        | File           |             |
| 💼 (10,10)File       | File           |             |
| 🛓 (10,5)File        | File           |             |
| 🛨 (10,6)File        | File           |             |
| 🖮 (10,7)File        | File           |             |
| 🚋 (17,0)Schedule    | Schedule       |             |
| 🛓 (6,0)Calendar     | Calendar       |             |
| 🛓 (3,0)BinaryInput  | BinaryInput    |             |
| 🛓 (3,1)BinaryInput  | BinaryInput    |             |
| 💼 (4,0)BinaryOutput | BinaryOutput   |             |
| (4,1)BinaryOutput   | BinaryOutput   |             |
| - // O\DinovaOutput | DiscontOnteret |             |
| Tag : (10,2)File    |                | - OK Cancel |

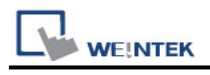

# Default Object Model:

| Object ID | Object Name   | Object Structure   |
|-----------|---------------|--------------------|
| 0         | Analog Input  | ObjectName         |
|           |               | ObjectIdentifier   |
|           |               | ObjectType         |
|           |               | PresentValue       |
|           |               | PresentValue Array |
|           |               | EventState         |
|           |               | OutOfService       |
|           |               | Units              |
|           |               | SubscribeCovTime   |
|           |               | HighLimit          |
|           |               | LowLimit           |
|           |               | DeadBand           |
|           |               | NotificationClass  |
|           |               | LimitEnable        |
|           |               | EventEnable        |
|           |               | NotifyType         |
|           |               | TimeDelay          |
|           |               | AckedTransitions   |
| 1         | Analog Output | ObjectName         |
|           |               | ObjectIdentifier   |
|           |               | ObjectType         |
|           |               | PresentValue       |
|           |               | PresentValueArray  |
|           |               | EventState         |
|           |               | OutOfService       |
|           |               | Units              |
|           |               | Priority           |
|           |               | PriorityReset      |
|           |               | PriorityArray      |
|           |               | RelinquishDefault  |
|           |               | HighLimit          |
|           |               | LowLimit           |
|           |               | DeadBand           |
|           |               | NotificationClass  |
|           |               | LimitEnable        |
|           |               | EventEnable        |

| WEINTEK   |              | PLC Connection Guide |  |
|-----------|--------------|----------------------|--|
| Object ID | Object Name  | Object Structure     |  |
|           |              | NotifyType           |  |
|           |              | TimeDelay            |  |
|           |              | AckedTransitions     |  |
| 2         | Analog Value | ObjectName           |  |
|           |              | ObjectIdentifier     |  |
|           |              | ObjectType           |  |
|           |              | PresentValue         |  |
|           |              | PresentValueArray    |  |
|           |              | EventState           |  |
|           |              | OutOfService         |  |
|           |              | Units                |  |
|           |              | Priority             |  |
|           |              | PriorityReset        |  |
|           |              | PriorityArray        |  |
|           |              | RelinquishDefault    |  |
|           |              | HighLimit            |  |
|           |              | LowLimit             |  |
|           |              | Dead Band            |  |
|           |              | NotificationClass    |  |
|           |              | LimitEnable          |  |
|           |              | EventEnable          |  |
|           |              | NotifyType           |  |
|           |              | TimeDelay            |  |
|           |              | AckedTransitions     |  |
| 3         | Binary Input | ObjectName           |  |
|           |              | ObjectIdentifier     |  |
|           |              | ObjectType           |  |
|           |              | PresentValue         |  |
|           |              | PresentValueArray    |  |
|           |              | EventState           |  |
|           |              | OutOfService         |  |
|           |              | Polarity             |  |
|           |              | AlarmValue           |  |
|           |              | NotificationClass    |  |
|           |              | EventEnable          |  |
|           |              | NotifyType           |  |
|           |              | TimeDelay            |  |
|           |              | AckedTransitions     |  |

| WEINTEK   |               |                   | PLC Connection Guide |
|-----------|---------------|-------------------|----------------------|
| Object ID | Object Name   | Object Structure  |                      |
| 4         | Binary Output | ObjectName        |                      |
|           |               | ObjectIdentifier  |                      |
|           |               | ObjectType        |                      |
|           |               | PresentValue      |                      |
|           |               | PresentValueArray |                      |
|           |               | EventState        |                      |
|           |               | OutOfService      |                      |
|           |               | Priority          |                      |
|           |               | PriorityReset     |                      |
|           |               | PriorityArray     |                      |
|           |               | Polarity          |                      |
|           |               | AlarmValue        |                      |
|           |               | NofificationClass |                      |
|           |               | EventEnable       |                      |
|           |               | NotifyType        |                      |
|           |               | TimeDelay         |                      |
|           |               | AckedTransitions  |                      |
|           |               | RelinquishDefault |                      |
| 5         | Binary Value  | ObjectName        |                      |
|           |               | ObjectIdentifier  |                      |
|           |               | ObjectType        |                      |
|           |               | PresentValue      |                      |
|           |               | PresentValueArray |                      |
|           |               | EventState        |                      |
|           |               | Priority          |                      |
|           |               | PriorityReset     |                      |
|           |               | PriorityArray     |                      |
|           |               | OutOfService      |                      |
|           |               | AlarmValue        |                      |
|           |               | NotificationClass |                      |
|           |               | EventEnable       |                      |
|           |               | NotifyType        |                      |
|           |               | TimeDelay         |                      |
|           |               | AckedTransitions  |                      |
|           |               | RelinquishDefault |                      |
| 6         | Calendar      | ObjectName        |                      |
|           |               | ObjectIdentifier  |                      |
|           |               | ObjectType        |                      |

|           | EK          |                            | PLC Connection Guide |
|-----------|-------------|----------------------------|----------------------|
| Object ID | Object Name | Object Structure           |                      |
|           |             | PresentValue               |                      |
|           |             | DateList Date              |                      |
|           |             | DateList DateRange         |                      |
|           |             | DateList WeekDay           |                      |
|           |             | DateListControl            |                      |
|           |             | DateListStatus             |                      |
| 7         | Command     | ObjectName                 |                      |
|           |             | ObjectIdentifier           |                      |
|           |             | ObjectType                 |                      |
|           |             | InProcess                  |                      |
|           |             | AllWritesSuccessful        |                      |
| 8         | Device      | ObjectName                 |                      |
|           |             | ObjectIdentifier           |                      |
|           |             | ObjectType                 |                      |
|           |             | SystemStatus               |                      |
|           |             | VendorName                 |                      |
|           |             | Vendorldentifier           |                      |
|           |             | ModelName                  |                      |
|           |             | FirmwareRevision           |                      |
|           |             | ApplicationSoftwareVersion |                      |
|           |             | ProtocolVersion            |                      |
|           |             | ProtocolRevision           |                      |
|           |             | MaxAPDUlengthAccepted      |                      |
|           |             | SegmentationSupported      |                      |
|           |             | ApduTimeout                |                      |
|           |             | NumberOfAPDUretries        |                      |
|           |             | DataBaseRevision           |                      |
|           |             | MaxSegmentsAccepted        |                      |
|           |             | UtcOffset                  |                      |
|           |             | DaylightSavingsStatus      |                      |
|           |             | ApduSegmentTimeout         |                      |
|           |             | BackupFailureTimeout       |                      |
| 10        | File        | ObjectName                 |                      |
|           |             | ObjectIdentifier           |                      |
|           |             | ObjectType                 |                      |
|           |             | FileType                   |                      |
|           |             | FileSize                   |                      |
|           |             | Archive                    |                      |

|           | EK           |                                | PLC Connection Guide |
|-----------|--------------|--------------------------------|----------------------|
| Object ID | Object Name  | Object Structure               |                      |
|           |              | ReadOnly                       |                      |
| 11        | Group        | ObjectName                     |                      |
|           |              | ObjectIdentifier               |                      |
|           |              | ObjectType                     |                      |
|           |              | SettingGroup                   |                      |
| 13        | Multi State  | ObjectName                     |                      |
|           | Input        | ObjectIdentifier               |                      |
|           |              | ObjectType                     |                      |
|           |              | PresentValue                   |                      |
|           |              | EventState                     |                      |
|           |              | OutOfService                   |                      |
|           |              | NumberOfStates                 |                      |
|           |              | AckedTransitions               |                      |
| 14        | Multi State  | ObjectName                     |                      |
|           | Output       | ObjectIdentifier               |                      |
|           |              | ObjectType                     |                      |
|           |              | PresentValue                   |                      |
|           |              | EventState                     |                      |
|           |              | OutOfService                   |                      |
|           |              | NumberOfStates                 |                      |
|           |              | Priority                       |                      |
|           |              | PriorityReset                  |                      |
|           |              | PriorityArray                  |                      |
|           |              | AckedTransitions               |                      |
|           |              | RelinquishDefault              |                      |
| 15        | Notification | ObjectName                     |                      |
|           | Class        | ObjectIdentifier               |                      |
|           |              | ObjectType                     |                      |
|           |              | NotificationClass              |                      |
|           |              | RecipientList                  |                      |
|           |              | ControlWord (1:Read / 2:Write) |                      |
| 16        | Program      | ObjectName                     |                      |
|           |              | ObjectIdentifier               |                      |
|           |              | ObjectType                     |                      |
| 17        | Schedule     | ObjectName                     |                      |
|           |              | ObjectIdentifier               |                      |
|           |              | ObjectType                     |                      |
|           |              | PresentValue                   |                      |

|           | EK .        | PLC Connection Guide              |
|-----------|-------------|-----------------------------------|
| Object ID | Object Name | Object Structure                  |
|           |             | PriorityForWriting                |
|           |             | Reliability                       |
|           |             | OutOfService                      |
|           |             | WeeklyScheduleControl             |
|           |             | WeeklyScheduleStatus              |
|           |             | ExceptionScheduleControl          |
|           |             | ExcpetionScheduleStatus           |
|           |             | ScheduleDefault                   |
|           |             | WeeklySchedule_Monday             |
|           |             | WeeklySchedule_Tuesday            |
|           |             | WeeklySchedule_Wednesday          |
|           |             | WeeklySchedule_Thursday           |
|           |             | WeeklySchedule_Friay              |
|           |             | WeeklySchedule_Saturday           |
|           |             | WeeklySchedule_Sunday             |
|           |             | BACnetExceptionSchedule_Date      |
|           |             | BACnetExceptionSchedule_DateRange |
|           |             | BACnetExceptionSchedule_WeekDay   |
|           |             | BACnetExceptionSchedule_Calender  |
| 18        | Averaging   | ObjectName                        |
|           |             | ObjectIdentifier                  |
|           |             | ObjectType                        |
|           |             | MinimumValue                      |
|           |             | AverageValue                      |
|           |             | MaximumValue                      |
|           |             | AttemptedSamples                  |
|           |             | ValidSamples                      |
|           |             | Window nterval                    |
|           |             | WindowSamples                     |
| 19        | Multi State | ObjectName                        |
|           | Value       | ObjectIdentifier                  |
|           |             | ObjectType                        |
|           |             | PresentValue                      |
|           |             | EventState                        |
|           |             | OutOfService                      |
|           |             | NumberOfStates                    |
|           |             | Priority                          |
|           |             | PriorityReset                     |

|           | EK          |                   | PLC Connection Guide |
|-----------|-------------|-------------------|----------------------|
| Object ID | Object Name | Object Structure  |                      |
|           |             | PriorityArray     |                      |
|           |             | AckedTransitions  |                      |
|           |             | RelinquishDefault |                      |
| 20        | Trend Log   | ObjectName        |                      |
|           |             | ObjectIdentifier  |                      |
|           |             | ObjectType        |                      |
|           |             | Enable            |                      |
|           |             | StopWhenFull      |                      |
|           |             | BufferSize        |                      |
|           |             | RecordCount       |                      |
|           |             | TotalRecordCount  |                      |
| 21        | Life Safety | ObjectName        |                      |
|           | Point       | ObjectIdentifier  |                      |
|           |             | ObjectType        |                      |
|           |             | PresentValue      |                      |
|           |             | TrackingValue     |                      |
|           |             | EventState        |                      |
|           |             | Reliability       |                      |
|           |             | OutOfService      |                      |
|           |             | Mode              |                      |
|           |             | Silenced          |                      |
| 22        | Life Safety | ObjectName        |                      |
|           | Zone        | ObjectIdentifier  |                      |
|           |             | ObjectType        |                      |
|           |             | PresentValue      |                      |
|           |             | TrackingValue     |                      |
|           |             | EventState        |                      |
|           |             | Reliability       |                      |
|           |             | OutofService      |                      |
|           |             | Mode              |                      |
|           |             | Silenced          |                      |
| 23        | Accumulator | ObjectName        |                      |
|           |             | ObjectIdentifier  |                      |
|           |             | ObjectType        |                      |
|           |             | PresentValue      |                      |
|           |             | PresentValueArray |                      |
|           |             | EventState        |                      |
|           |             | OutOfService      |                      |

|           | ĸ           |                  | PLC Connection Guide |
|-----------|-------------|------------------|----------------------|
| Object ID | Object Name | Object Structure |                      |
|           |             | Scale            |                      |
|           |             | Units            |                      |
| 24        | Pulse       | ObjectName       |                      |
|           | Converter   | ObjectIdentifier |                      |
|           |             | ObjectType       |                      |
|           |             | PresentValue     |                      |
|           |             | EventState       |                      |
|           |             | OutOfService     |                      |
|           |             | Units            |                      |
|           |             | ScaleFactor      |                      |
|           |             | AdjustValue      |                      |
|           |             | Count            |                      |

**Note 1:** Object name can not include "#".

**Note 2:** Group objects can only communicate when the Group\_Member\_List addresses are placed in the project editing screen.

| Name                          | Data ty  | pe Des | cription |
|-------------------------------|----------|--------|----------|
| Group_Member_List(1)(1)(85)   | INT      |        |          |
| Group_Member_List(1)(1,0)     | INT      |        |          |
| Group_Member_List(1)(2)(87,1) | INT      |        |          |
| Group_Member_List(1)(3)(87,2) | INT      |        |          |
| Group_Member_List(2)(1)(87,2) | INT      |        |          |
| Group_Member_List(2)(2)(85)   | INT      |        |          |
| Group_Member_List(2)(2,0)     | INT      |        |          |
| Group_Member_List(2)(3)(87,4) | INT      |        |          |
| Group_Member_List(3)(1)(85)   | INT      |        |          |
| Group_Member_List(3)(2)(87,3) | INT      |        |          |
| Group_Member_List(3)(3)(87,8) | INT      |        |          |
| Group_Member_List(3)(5,0)     | INT      |        |          |
| ObjectIdentifier(ID#75)       | DINT     |        |          |
| ObjectName(ID#77)             | SINT[32] |        |          |
| ObjectType(ID#79)             | INT      |        |          |
| PresentValue(1)(1)(ID#85)     | REAL     |        |          |
| PresentValue(1)(2)(ID#85)     | REAL     |        |          |
| PresentValue(1)(3)(ID#85)     | REAL     |        |          |
| PresentValue(2)(1)(ID#85)     | REAL     |        |          |
|                               |          |        |          |

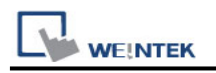

# Wiring Diagram:

### Ethernet cable:

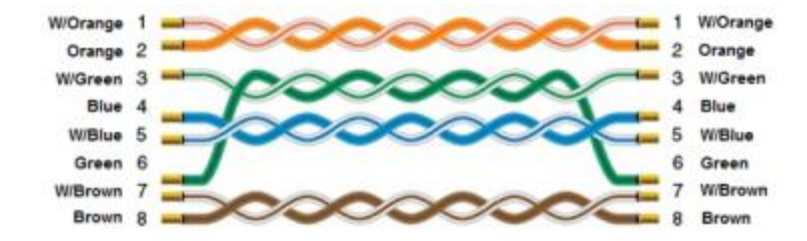